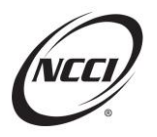

٠

# **Chapter 1: NCCI Policy Edit Strategy**

- Policy Data is used by NCCI in downstream processes:
  - Proof of Coverage Service
  - Monitors Expected/Overdue Unit Reports
  - Distribution of Experience Rating
  - Administration of Residual Market
  - o Actuarial Analysis
  - Federal Reporting Compliance Service
  - All Policy Data goes through the editing process
- Identified issues are communicated via data reports

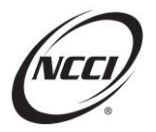

### **Chapter 2: Data Reports Guide Navigation**

NCCI's Data Reports Guide is a complete listing of all NCCI-generated and customer-generated data reports. Navigating to the Data Reports Guide is easy from the **ncci.com** home page. Select Data Reporting option on the NCCI home page and then select Data Reports Guide under Resources.

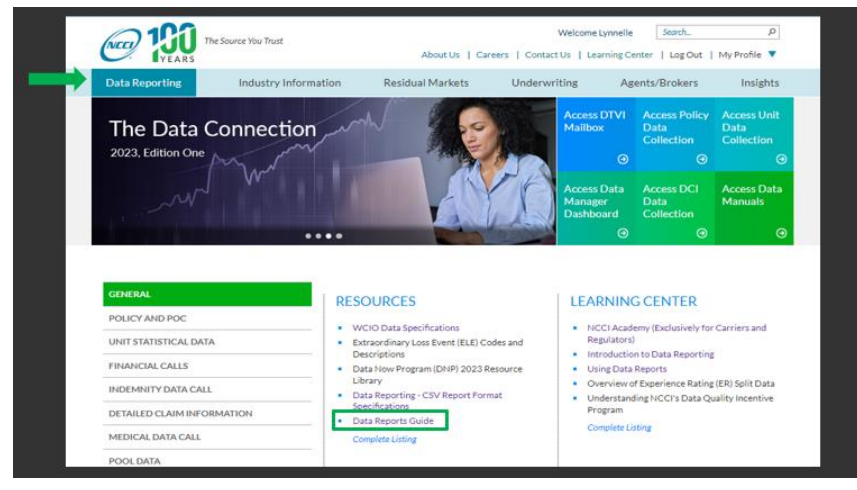

The Data Reports Guide is organized by data types:

- Policy
- Proof of Coverage (POC)
- Unit
- Unit Report Control (URC)
- Detailed Claim Information (DCI)
- Financial Calls, Pool, and Medical
- Experience Rating (ER) Split Data

For each report, the guide provides the following information:

- Report name
- Description of what the report entails.
- Production schedule describing when the report is available
- Available formats you can select to download the report (PDF, Excel, and CSV)
- Who receives email notification (carrier's main policy contact, the file submitter, or if no emails are distributed)

You can access all reports through Data Reports, Policy Data Collection, or Unit Data Collection tools.

Two types of Policy Data reports available:

- NCCI-Generated Policy Reports
  - Distributed on a production schedule
  - $\circ~$  Emailed notification will be sent to the file submitter or the data reporting contact on file when the report is ready

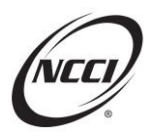

- Customer-Generated Policy Reports
  - Requested by the data provider using defined parameters
  - o Available to view immediately on-screen

The following are NCCI-Generated Policy Reports:

- Policy Submission Results Report
  - Created upon a file submission and includes edit information on all policy transactions or records in that submission
- Policy Daily Submission Results Report
  - Daily report that includes all policy transactions or records that were submitted the prior day that remain rejected
- Policy Monthly Outstanding Data Grade 7 Report
  - Monthly report that includes policy transactions where one or more records have an outstanding Data Grade 7 edit
- Policy Pre-Edit Service Submission Results Report
  - Includes results of pre-edit file submission to help make any necessary adjustments to your data prior to submitting in production

The following are Customer-Generated Policy Reports

- Policy Reject & Error Report
  - o Identifies rejects and errors resulting from customized criteria
- Policy Risk ID Report
  - Provides a list of policies with associated Risk ID

### **Chapter 3: Data Reports Tool Navigation**

The *Data Reports* tool can be accessed in multiple ways:

- Data Reporting Page
- Policy and POC  $\rightarrow$  Tools  $\rightarrow$  Data Reports
- Unit Statistical Data  $\rightarrow$  Tools  $\rightarrow$  Data Reports
- Data Reporting Tools
- **Policy Data Collection**  $\rightarrow$  Manage My Data  $\rightarrow$  Data Reports
- Unit Data Collection  $\rightarrow$  Manage My Data  $\rightarrow$  Data Reports

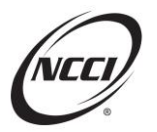

#### **Data Reports Tool**

|             | Da   | ita Repo          | orts                 |                              |       |   | Contact Us | Search ncci.c | My Profile - |  |
|-------------|------|-------------------|----------------------|------------------------------|-------|---|------------|---------------|--------------|--|
| Policy      | Uni  | t URC             | DCI                  | Tools and Information •      | About |   | Contact of | 205 0 01      | in prome     |  |
| Policy -    | 4585 | 6 - NCCI TR       | AINING C             | OMPANY                       |       |   |            |               |              |  |
| NCCI Genera | ated | Eustomer Generate | d My Queue<br>Report | s – Please select a Report – |       | • |            |               |              |  |
|             |      |                   |                      |                              |       |   |            |               |              |  |
|             |      |                   |                      |                              |       |   |            |               |              |  |
|             |      |                   |                      |                              |       |   |            |               |              |  |
|             |      |                   |                      |                              |       |   |            |               |              |  |
|             |      |                   |                      |                              |       |   |            |               |              |  |

Use a single portal to:

- Access all NCCI-Generated Reports for Policy, POC, Unit Statistical, and Unit Report Control (URC) data
- Create Customer-Generated Reports on request
- Use as a companion product to the *Policy Data Collection* and *Unit Data Collection* tools

Access through the policy data Collection tool:

| Policy Data Collection | × |
|------------------------|---|
| Manage My Data         | ^ |
| Search Policies        |   |
| File Tracking          |   |
| Data Reports           |   |
| Resources              | ~ |
| Tools                  | ~ |
| About                  |   |

#### **NCCI-Generated Reports**

The list of available NCCI generated Policy Reports can be viewed by clicking on the NCCI Generated Tab and then clicking on the Reports drop down.

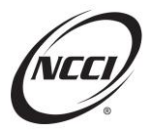

Г

### Data Now Program (DNP) Researching and Correcting Policy Edits

| Data Reports                               | Search ncci.com Ø                                              |                                 |  |  |  |  |  |  |  |  |  |
|--------------------------------------------|----------------------------------------------------------------|---------------------------------|--|--|--|--|--|--|--|--|--|
|                                            |                                                                | Contact Us Log Out My Profile - |  |  |  |  |  |  |  |  |  |
| Policy Unit URC DCI                        | Tools and Information * About                                  |                                 |  |  |  |  |  |  |  |  |  |
| Policy - 45856 - NCCI TRAINING COMPANY     |                                                                |                                 |  |  |  |  |  |  |  |  |  |
| NCCI Generated Customer Generated My Queue |                                                                |                                 |  |  |  |  |  |  |  |  |  |
|                                            |                                                                |                                 |  |  |  |  |  |  |  |  |  |
| кероп                                      | S = Please select a Report = *                                 |                                 |  |  |  |  |  |  |  |  |  |
|                                            | - Please select a Report -                                     |                                 |  |  |  |  |  |  |  |  |  |
|                                            | Assigned Risk Binder Number Report                             |                                 |  |  |  |  |  |  |  |  |  |
|                                            | IAIABC POC Coverage Provider Accepted Report                   |                                 |  |  |  |  |  |  |  |  |  |
|                                            | IAIABC POC Coverage Provider Monthly Outstanding Reject Report |                                 |  |  |  |  |  |  |  |  |  |
|                                            | IAIABC POC Coverage Provider Reject & Error Report             |                                 |  |  |  |  |  |  |  |  |  |
|                                            | Monthly Outstanding Noncompliance Report                       |                                 |  |  |  |  |  |  |  |  |  |
|                                            | Noncompliance/Compliance Reject Report                         |                                 |  |  |  |  |  |  |  |  |  |
|                                            | Policy Certification Submission Results Report                 |                                 |  |  |  |  |  |  |  |  |  |
|                                            | Policy Daily Submission Results Report                         |                                 |  |  |  |  |  |  |  |  |  |
|                                            | Policy Monthly Outstanding Data Grade 7 Report                 |                                 |  |  |  |  |  |  |  |  |  |
|                                            | Policy Pre-Edit Service Submission Results Report              |                                 |  |  |  |  |  |  |  |  |  |
|                                            | Policy Submission Results Report                               |                                 |  |  |  |  |  |  |  |  |  |
|                                            |                                                                |                                 |  |  |  |  |  |  |  |  |  |

#### You'll find a list of available NCCI-Generated Reports in alphabetical order.

| Reports | – Please select a Report –                                     |
|---------|----------------------------------------------------------------|
|         | – Please select a Report –                                     |
|         | Assigned Risk Binder Number Report                             |
|         | IAIABC POC Coverage Provider Accepted Report                   |
|         | IAIABC POC Coverage Provider Monthly Outstanding Reject Report |
|         | IAIABC POC Coverage Provider Reject & Error Report             |
|         | Monthly Outstanding Noncompliance Report                       |
|         | Noncompliance/Compliance Reject Report                         |
|         | Policy Certification Submission Results Report                 |
|         | Policy Daily Submission Results Report                         |
|         | Policy Monthly Outstanding Data Grade 7 Report                 |
|         | Policy Pre-Edit Service Submission Results Report              |
|         | Policy Submission Results Report                               |

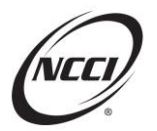

### **NCCI-Generated Policy Data Reports**

|                                                                        | Data Reports                                                                                                    |     |      |                                  |       |   |     |       |     | Contact Us | Search ncci. | om<br>My Pr | D<br>ofile - |
|------------------------------------------------------------------------|----------------------------------------------------------------------------------------------------|-----|------|----------------------------------|-------|---|-----|-------|-----|------------|--------------|-------------|--------------|
| Policy                                                                 | Unit                                                                                                    | URC | DCI  | Tools and Information *          | About |   |     |       |     |            |              |             |              |
| Policy -                                                               | Policy - 45856 - NCCI TRAINING COMPANY NCCI Generated University of the second second |     |      |                                  |       |   |     |       |     |            |              |             |              |
|                                                                        |                                                                                                    |     | Repo | Policy Submission Results Report |       |   |     | *     |     |            |              |             |              |
|                                                                        | Report Name                                                                                                    |     |      |                                  |       | T | PDF | Excel | CSV | Create Da  | ste/Time     | T           |              |
|                                                                        | Policy Submission Results Report - Submission ID: 3594191                                                                                                    |     |      |                                  |       |   | Ē   | B     | Ð   | 09/28/20   | 22 11:32 AM  | 1           |              |
|                                                                        | Policy Submission Results Report - Submission ID: 3589578                                                                                                    |     |      |                                  |       |   | Ē   | ø     |     | 09/14/20   | 22 04:17 PM  | 1           |              |
| * Due to volume, some reports may only be available in the .csv format |                                                                                                    |     |      |                                  |       |   |     |       |     |            |              |             |              |

- Displays copies of reports that fall into the retention period
- Three-month retention for all daily and upon-submission reports
- Generates reports in PDF, Excel, or CSV formats
- When generated, customer receives an email notification

#### **Customer-Generated Policy Data Reports**

There are two policy Customer-Generated Reports:

- Policy Reject and Error Report—displays policy reject and error data based on user-defined parameters.
- Policy Risk ID Report—provides a list of policies with associated risk IDs based on the selected Policy Effective Month and Year. **Note:** Correct risk IDs ensure proper billing and distribution of Experience Rating worksheets.

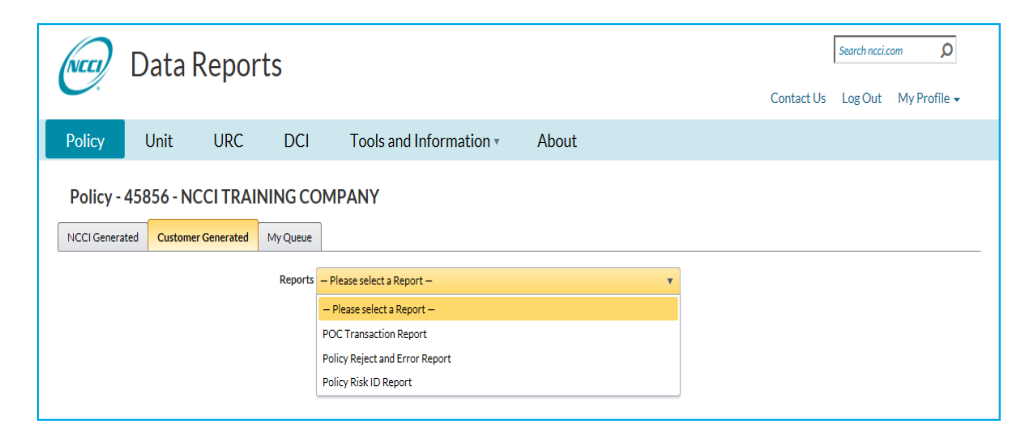

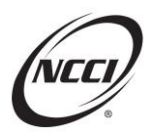

Customer Generated Reports allow users to refine in on a specific scenario and then validate what still needs to be addressed.

#### **Customer-Generated Policy Data Reports**

| 1 | Carrier Code                 | All Carrier Codes 🔹                     |
|---|------------------------------|-----------------------------------------|
| 2 | Data Grade Conditions        | All Edit Conditions (1,3,4,6,7)         |
| 3 | Transaction Type             | All Transaction Types 🔹                 |
| 4 | Date Type                    | Policy Effective Date     Received Date |
| 5 | *Policy Effective Date Range | MM/DD/YYYY                              |
|   | Insured Name                 |                                         |
| 6 | Policy Number                |                                         |
|   | FEIN                         |                                         |
|   | Risk ID                      |                                         |
| 7 | *Report Name                 |                                         |
| 8 | Report Format                | Acrobat/PDF                             |
|   |                              | Comma Delimited/CSV                     |
| 9 |                              | Generate Report Reset Criteria          |

- 1. Carrier Code—Pick all carriers within your group or a specific carrier.
- 2. Data Grade Conditions—Select all or a specific data condition.
- 3. Transaction Type—Select all or a specific transaction type from the menu.
- 4. Date Type—Select either Policy Effective Date or Received Date.
- 5. Policy Effective Date or Received Date range is based on the selection of Date Type.
- 6. Narrow your report results, available only if Date Type is Policy Effective Date.
- 7. Report Name—give your report a name you will recognize in your queue.
- 8. Choose your report format.
- 9. Click Generate Report or Reset Criteria.

Once the report is generated, a confirmation message is displayed.

| NCCI Generated                                                       | Customer Generated | My Queue |                                  |   |  |  |  |  |  |  |
|----------------------------------------------------------------------|--------------------|----------|----------------------------------|---|--|--|--|--|--|--|
| ① Policy Reject and Error Report (SEPT 2022 EDITS) has been created. |                    |          |                                  |   |  |  |  |  |  |  |
| *Required                                                            |                    | Reports  | Policy Reject and Error Report * | ] |  |  |  |  |  |  |

- Example of Policy Reject and Error Report below
- Report name is customized
- Report layout is similar to previously reviewed reports

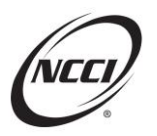

| (NCC)                    | )                             |                          | Co                                              | Custo<br>verage Pr       | mer-Ger<br>rovider G<br>Repo | nerated P<br>iroup ID: 4<br>ort Name: | olicy<br>15856<br>SEP | Rejec<br>- NCC<br>T 202      | t and Ei<br>TRAIN<br>2 EDITS | rror F             | <b>teport</b><br>COMPANY                            |                   |                                 | Page 1 of 7        |
|--------------------------|-------------------------------|--------------------------|-------------------------------------------------|--------------------------|------------------------------|---------------------------------------|-----------------------|------------------------------|------------------------------|--------------------|-----------------------------------------------------|-------------------|---------------------------------|--------------------|
| Cov Prvdr<br>ID<br>45856 | NCCI<br>Branch<br>Code<br>000 | Insured Name<br>TEST CO  | Policy Number<br>BESTPEP1001B                   | Pol Eff Dt<br>05/01/2014 | Rcv Dt<br>09/28/2022         | Trans Issue<br>Dt<br>01/20/2013       | Trans<br>Code<br>01   | Record<br>Type<br>Code<br>01 | Edit Nbr<br>0253-03          | Data<br>Grade<br>4 | Field in Error<br>POLICY EST STANDARD<br>PREM TOTAL | Supporting Fields | Reported<br>Value<br>0000004000 | Defaulted<br>Value |
| 45856                    | 000                           | Edit Message: POL PREM I | MUST = SUM OF ALL STATE RECORDS<br>RESTPEP10028 | 05/01/2014               | 09/28/2022                   | 1002013                               | 01                    | 01                           | 0253-03                      | 4                  | POLICY EST STANDARD                                 |                   | 0000004000                      |                    |
|                          |                               | Edit Message: POL PREM   | MUST = SUM OF ALL STATE RECORDS                 |                          |                              |                                       |                       |                              |                              |                    | PREM TOTAL                                          |                   |                                 |                    |
| 45856                    | 000                           | TEST CO                  | BESTPEP1003B                                    | 05/01/2014               | 09/28/2022                   | 01/20/2013                            | 01                    | 01                           | 0253-03                      | 4                  | POLICY EST STANDARD                                 |                   | 0000004000                      |                    |
|                          |                               | Edit Message: POL PREM   | MUST = SUM OF ALL STATE RECORDS                 |                          |                              | /                                     |                       |                              |                              |                    | PREMITOTAL                                          |                   |                                 |                    |
| 45856                    | 000                           | TEST CO                  | BESTPEP1004B                                    | 05/01/2014               | 09/28/2022                   | 01/20/2013                            | 01                    | 01                           | 0253-03                      | 4                  | POLICY EST STANDARD<br>PREM TOTAL                   |                   | 0000004000                      |                    |
|                          |                               | Edit Message: POL PREM   | MUST = SUM OF ALL STATE RECORDS                 |                          |                              |                                       |                       |                              |                              |                    |                                                     |                   |                                 |                    |
| 45856                    | 000                           | TEST CO                  | BESTPEP1005B                                    | 05/01/2014               | 09/28/202                    | 01/20/2013                            | 01                    | 01                           | 0253-03                      | 4                  | POLICY EST STANDARD<br>PREM TOTAL                   |                   | 0000004000                      |                    |
| 45858                    | 000                           | Edit Message: POL PREM I | MUST = SUM OF ALL STATE RECORDS                 | 05/01/2014               | 002822                       | 01/20/2013                            | 01                    | 01                           | 0253-03                      |                    | POLICY EST STANDARD                                 |                   | 0000004000                      |                    |
| 43030                    | 000                           | Edit Massage: DOI DREM I | MUST - SUM OF ALL STATE RECORDS                 | 0010112014               | 0                            | 011202013                             |                       |                              | 0200-00                      |                    | PREM TOTAL                                          |                   | 000000000                       |                    |
| 45856                    | 000                           | TEST CO                  | BESTPEP1007B                                    | 05/01/2014               | 09/28 022                    | 01/20/2013                            | 01                    | 01                           | 0253-03                      | 4                  | POLICY EST STANDARD                                 |                   | 0000004000                      |                    |
|                          |                               | Edit Message: POL PREM   | MUST = SUM OF ALL STATE RECORDS                 |                          |                              |                                       |                       |                              |                              |                    | PREM TOTAL                                          |                   |                                 |                    |
| 45856                    | 000                           | TEST CO                  | BESTPEP1008B                                    | 05/01/2014               | 09/2//2022                   | 01/20/2013                            | 01                    | 01                           | 0253-03                      | 4                  | POLICY EST STANDARD                                 |                   | 0000004000                      |                    |
| 45856                    | 0                             | Same                     | e inform                                        | ati                      | ion                          | as                                    | ; N                   | IC                           | CI                           | -6                 | Gener                                               | ated—             | 0000 4000                       |                    |
| 45856                    | 0                             | all                      | ows you                                         | ı to                     | CL                           | ist                                   | on                    | ni                           | ze                           | tl                 | ne det                                              | tails             | 4000                            |                    |

#### **My Queue**

My Queue is available for reports that may take a bit longer to generate. Most times you will have the report immediately.

| (NECT)  | Data          | Reports                        |                  |           |                    |                     | Search ncci.com | Q            |
|---------|---------------|--------------------------------|------------------|-----------|--------------------|---------------------|-----------------|--------------|
|         |               |                                |                  |           |                    | Contact Us          | Log Out N       | ty Profile 👻 |
| Policy  | Unit          | URC DCI                        | Tools and Inform | mation *  | About              |                     |                 |              |
| Policy  | / - 45856 - N | NCCI TRAINING COMP             | ANY              |           |                    |                     |                 |              |
| NCCI Ge | enerated Cu   | stomer Generated My Queu       | e                |           |                    |                     |                 |              |
| Delet   |               |                                |                  |           |                    |                     |                 |              |
|         | 1 . H         |                                |                  |           |                    |                     | 1 - 1 of 1      | items 🔿      |
| Delete  | Data Type     | Report Name                    | Get Report       | Status    | Custom Report Name | Requested Date/Time | Completed       | Date/Time    |
|         | Policy        | Policy Reject and Error Report | : 🔒              | Completed | DEP                | 10/17/2016 02:07 PM | 10/17/2016      | 02:07 PM     |
|         | 000           |                                |                  |           |                    |                     | 1 1 06 1        | Itoma di     |
|         |               |                                |                  |           |                    |                     | 1-1011          | items C      |

### **Chapter 4: Policy and POC Reporting Guidebook**

In addition to the Data Reports Guide, additional information about policy reports is in the **Policy and Proof of Coverage Reporting Guidebook**. The Editing and Data Quality part has a section on Policy Reports.

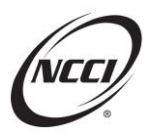

|           | Policy and POC Reporting Guidebook                    |  |  |  |  |  |  |
|-----------|-------------------------------------------------------|--|--|--|--|--|--|
|           | 🗠 Change Tracking Guide                               |  |  |  |  |  |  |
|           | Part 1—Guidebook Overview                             |  |  |  |  |  |  |
|           | Part 2—General Reporting Requirements                 |  |  |  |  |  |  |
|           | Part 3—Policy Data Reporting                          |  |  |  |  |  |  |
|           | Part 4—Data Element Requirements by Record and        |  |  |  |  |  |  |
|           | Transaction Type                                      |  |  |  |  |  |  |
|           | Part 5—Additional Policy Data Reporting Requirements  |  |  |  |  |  |  |
| (marged)  | Part 6—Name and Address Reporting Requirements        |  |  |  |  |  |  |
| NLL       | Part 7—PEO Employee Leasing Policies                  |  |  |  |  |  |  |
|           | Part 8—Assigned Risk Policies                         |  |  |  |  |  |  |
| Policy    | Part 9—Unit Report Control (URC) Program              |  |  |  |  |  |  |
| and       | <ul> <li>Part 10—Proof of Coverage (POC)</li> </ul>   |  |  |  |  |  |  |
|           | Part 11—Federal Reporting Compliance Service          |  |  |  |  |  |  |
| Proof of  | - Part 12—Editing and Data Quality                    |  |  |  |  |  |  |
| Coverage  | - A. Purpose                                          |  |  |  |  |  |  |
| Reporting | ► B. Editing                                          |  |  |  |  |  |  |
| Guidebook | - C. Online Editing Tools                             |  |  |  |  |  |  |
|           | - D. Policy Reports                                   |  |  |  |  |  |  |
|           | E. Data Quality Compliance Programs                   |  |  |  |  |  |  |
|           | Part 13—Policy Edit Matrices                          |  |  |  |  |  |  |
|           | Part 14—Policy Data Dictionary                        |  |  |  |  |  |  |
|           | - Part 15—Summary of Data Reporting Examples and Tips |  |  |  |  |  |  |
| L         | 4 · · · · · ·                                         |  |  |  |  |  |  |

#### Policy Reports—Name, Description, and Use of Report

#### D. POLICY REPORTS

Refer to the Data Reports Guide available on **ncci.com** for a complete listing of policy and POC reports. The following are the policy NCCI-Generated and Customer-Generated reports:

| Report Name                      | Report Description                                                                                                    | Use of Report                                                                                                    |  |  |  |
|----------------------------------|----------------------------------------------------------------------------------------------------|----------------------------------------------------------------------------------------------------|--|--|--|
| Policy Submission Results Report | Generated upon data file<br>submission, this NCCI-Generated<br>report includes information on<br>policy transactions or records that<br>were submitted by file and either<br>rejected (Data Grades 8 and 9)<br>or accepted with errors (Data<br>Grades 3, 4, 6, and 7). | Review the report and make<br>appropriate corrections and<br>resubmit files rejected for Data<br>Grades 8 or 9.<br>For files accepted with errors<br>(Data Grades 3, 4, 6, and 7),<br>review submitted data and make<br>appropriate corrections.<br>Rejected noncompliance<br>transactions (Transaction Code<br>17) are excluded from this report;<br>however, they are displayed in<br>the Noncompliance/Compliance<br>Reject Report. |  |  |  |

The *Policy and Proof of Coverage Reporting Guidebook* provides report names, descriptions, and information on the use of general policy reports. This example of the Policy Submission Results Report indicates that you should review your data, make appropriate corrections, and resubmit data for rejected files.

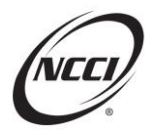

### **Chapter 5: Reports—Policy**

#### What Are Policy reports?

NCCI creates reports to communicate the results of the editing process.

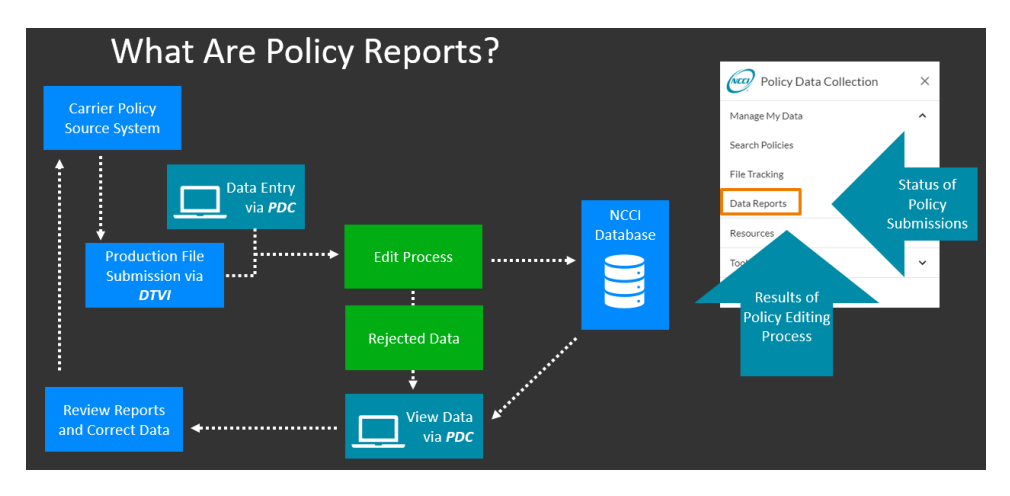

Policy reports provide key details about the status of policy submissions, rejects, and errors that may require corrective action.

#### **Policy Submission Results—Summary**

| (NCC)                                                                                                    | Policy Submission Results Report         Page 1 of 101           Coverage Provider Group ID: 45856 - NCCI TRAINING COMPANY         Submission ID: 2531686 |                        |              |            |             |              |             |      |                 |    |                                                 |  |
|----------------------------------------------------------------------------------------------------|----------------------------------------------------------------------------------------------------|------------------------|--------------|------------|-------------|--------------|-------------|------|-----------------|----|-------------------------------------------------|--|
| The Policy Submission Results Report includes information on policy transactions or records that were rejected (Data Grades 8 and 9) or accepted with errors (Data Grades 3, 4, 6 and 7). |                                                                                                    |                        |              |            |             |              |             |      |                 |    |                                                 |  |
| Rejected Noncompliance transactions (Transaction Code 17) are excluded from this report. They are displayed in the Noncompliance/Compliance Reject Report.                                |                                                                                                    |                        |              |            |             |              |             |      |                 |    |                                                 |  |
| The NCCI Branch Code listed for each reject or error identifies the address of the insurer issuing office (Type of Address Code 3 in the Address Record) submitted for each policy.       |                                                                                                    |                        |              |            |             |              |             |      |                 |    |                                                 |  |
| Refer to the                                                                                                    | Policy and                                                                                                    | POC Reporting Guidebo  | ook for info | ormation o | n correctir | ng rejects a | ind errors. |      |                 |    |                                                 |  |
| For question                                                                                                    | For questions, refer to NCCI's Customer Service Center at 800-NCCI-123.                                                                                   |                        |              |            |             |              |             |      |                 |    |                                                 |  |
|                                                                                                    |                                                                                                    |                        |              |            |             |              |             |      |                 |    |                                                 |  |
|                                                                                                    |                                                                                                    |                        | Submis       | ssion Sum  | mary        |              |             |      |                 |    | Record in Edit Legend                           |  |
|                                                                                                    | Submission                                                                                                    |                        | Nbr of       | Nbr of     | Nbr of      | Nbr of       |             |      |                 | 00 | Link Data                                       |  |
| Submission                                                                                                    | Received                                                                                                    | Date/Time              | Headers      | Headers    | Records     | Records      | DG9s        | DG8s | DGs 3, 4, 6 & 7 | 01 | Header                                          |  |
|                                                                                                    | Date                                                                                                    |                        | Submitted    | Processed  | Submitted   | Processed    |             |      |                 | 02 | Name                                            |  |
| 2531686                                                                                                    | 11/14/2017                                                                                                    | 11/14/2017 04:51:13 PM | 1,056        | 1,056      | 12,321      | 12,320       | 24          | 28   | 1,054           | 03 | Address                                         |  |
|                                                                                                    |                                                                                                    |                        |              |            |             |              |             |      |                 | 04 | State                                           |  |
|                                                                                                    |                                                                                                    |                        |              |            |             |              |             |      |                 | 05 | Exposure                                        |  |
|                                                                                                    |                                                                                                    |                        |              |            |             |              |             |      |                 | 07 | Endorsement                                     |  |
|                                                                                                    |                                                                                                    |                        |              |            |             |              |             |      |                 | 08 | Cancellation/Reinstatement                      |  |
|                                                                                                    |                                                                                                    |                        |              |            |             |              |             |      |                 | 10 | Experience Rating Mod Change                    |  |
|                                                                                                    |                                                                                                    |                        |              |            |             |              |             |      |                 | 13 | Policy Period                                   |  |
|                                                                                                    | 42 Contingent Experience Rating<br>Modification                                                                                                    |                        |              |            |             |              |             |      |                 |    | Contingent Experience Rating<br>Modification    |  |
|                                                                                                    |                                                                                                    |                        |              |            |             |              |             |      |                 | 43 | Deductibles                                     |  |
|                                                                                                    |                                                                                                    |                        |              |            |             |              |             |      |                 | 87 | Policy Information Page Data Elements<br>Change |  |
|                                                                                                    |                                                                                                    |                        |              |            |             |              |             |      |                 | Z1 | Noncompliance of Policy Terms and<br>Conditions |  |

- An advantage of generating the PDF format is that a submission summary page is generated
- The report includes:
  - Submission ID, Received Date, and a Date/Time stamp
  - o Total number of headers and records submitted and processed, along with Data Grade received
  - Record in Edit Legend, which is a helpful reference when reviewing your report

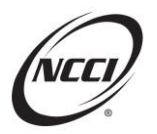

#### **Policy Submission Results—Details**

| (NCC)                    | Policy Submission Results Report       Coverage Provider Group ID: 99990 - NCCI INC       Submission ID: 3730775 |                                         |                                       |                          |                      |                                 |                     |                              |                     |                    |                                      |                   | Page 2 of 2                       |
|--------------------------|----------------------------------------------------------------------------------------------------|-----------------------------------------|---------------------------------------|--------------------------|----------------------|---------------------------------|---------------------|------------------------------|---------------------|--------------------|--------------------------------------|-------------------|-----------------------------------|
| Cov Prvdr<br>ID<br>99988 | NCCI<br>Branch<br>Code<br>000                                                                                    | Insured Name<br>EDIT0270-04             | Policy Number<br>SCENARIO2            | Pol Eff Dt<br>11/09/2021 | Rcv Dt<br>11/03/2023 | Trans Issue<br>Dt<br>10/02/2021 | Trans<br>Code<br>01 | Record<br>Type<br>Code<br>00 | Edit Nbr<br>0159-06 | Data<br>Grade<br>9 | Field in Error<br>POLICY TRANSACTION | Supporting Fields | Reported Value Defaulted Value 01 |
|                          |                                                                                                    | Edit Message: DUPLICATE                 | TRANSACTIONS                          |                          |                      |                                 |                     |                              |                     |                    | 0001                                 |                   |                                   |
| 99988                    | 000                                                                                                    | EDIT0270-04                             | SCENARIO2                             | 11/09/2021               | 11/03/2023           | 10/02/2021                      | 01                  | 01                           | 0253-03             | 4                  | POLICY EST STANDARD<br>PREM TOTAL    |                   | 0000006336                        |
|                          |                                                                                                    | Edit Message: POL PREM M                | MUST = SUM OF ALL STATE RE            | CORDS                    |                      |                                 |                     |                              |                     |                    |                                      |                   |                                   |
| 99992                    | 000                                                                                                    | EDIT0270-04                             | SCENARIO1                             | 11/03/2021               | 11/03/2023           | 10/04/2021                      | 01                  | 00                           | 0159-06             | 9                  | POLICY TRANSACTION<br>CODE           |                   | 01                                |
|                          |                                                                                                    | Edit Message: DUPLICATE                 | TRANSACTIONS                          |                          |                      |                                 |                     |                              |                     |                    |                                      |                   |                                   |
| 99992                    | 000                                                                                                    | EDIT0270-04                             | SCENARIO1                             | 11/03/2021               | 11/03/2023           | 10/04/2021                      | 01                  | 01                           | 0253-03             | 4                  | POLICY EST STANDARD<br>PREM TOTAL    |                   | 0000006336                        |
|                          |                                                                                                    | Edit Message: POL PREM N                | MUST = SUM OF ALL STATE RE            | CORDS                    |                      |                                 |                     |                              |                     |                    |                                      |                   |                                   |
| 99996                    | 000                                                                                                    | EDIT0270-04<br>Edit Message: NO VALID S | SCENARIO1<br>TATE PREMIUM RECORD REM/ | 11/03/2021<br>AINING     | 11/03/2023           | 10/02/2021                      | 01                  | 00                           | 0179-21             | 9                  | RECORD TYPE                          |                   |                                   |
| 99996                    | 000                                                                                                    | EDIT0270-04                             | SCENARIO1                             | 11/03/2021               | 11/03/2023           | 10/02/2021                      | 01                  | 04                           | 0270-04             | 9                  | STATE PREMIUM-CARRIER<br>CODE        | St Cd= 12         | 99988                             |

View the error details such as

- Insured Name
- Policy Number
- Policy Effective Date
- Received Date
  - The Received Date is the date the policy data was received by NCCI. Refer to the POC State Guide to verify how each state determines timeliness reporting requirements for the Transaction Received Date.
- Transaction Issue Date
- Transaction Code
- Record Type Code in error
- Edit Number
- Data Grade
- Field in Error
- Edit Description
- Supporting Fields
- Reported Value
- Defaulted Value

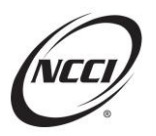

| Create D           | ate: 09/29             | /2022                     |                   |            | Nat        | ional Council     | on Cor   | npensati | ion Insura | nce, Ir       | 10.                                                                |                         |                |         |
|--------------------|------------------------|---------------------------|-------------------|------------|------------|-------------------|----------|----------|------------|---------------|--------------------------------------------------------------------|-------------------------|----------------|---------|
| Create T           | ime: 03:00             | :21 AM                    |                   |            | Coverage P | rovider Grou      | o ID: 45 | 856 - NC | CLTRAIN    | ING C         | OMPANY                                                             |                         |                |         |
|                    |                        |                           |                   |            | Ioncomplia | nce/Complia       | ance Re  | eject Re | port - Se  | ptem          | ber 29, 2022                                                       |                         |                |         |
| Cov<br>Prvdr<br>ID | NCCI<br>Branch<br>Code | Insured Name              | Policy Number     | Pol Eff Dt | Rcv Dt     | Trans<br>Issue Dt | Trans    | Type     | Edit       | Data<br>Grade | Edit Message                                                       | Field in Error          | Reported Value | Sbmn ID |
| 45856              | 000                    | NO PRIMARY NAME AVAILABLE | DEP123B0G22838621 | 08/06/2021 | 09/28/2022 | 09/23/2022        | 17       | Z1       | 0159-08    | 9             | CORRESPONDING POLICY NOT FOUND WITHIN<br>SUBMISSION OR ON DATABASE | POLICY TRANSACTION CODE | 17             | 3593868 |
| 45856              | 000                    | NO PRIMARY NAME AVAILABLE | DEP123B1K53592321 | 08/07/2021 | 09/28/2022 | 09/23/2022        | 17       | Z1       | 0159-08    | 9             | CORRESPONDING POLICY NOT FOUND WITHIN<br>SUBMISSION OR ON DATABASE | POLICY TRANSACTION CODE | 17             | 3593868 |
| 45856              | 000                    | NO PRIMARY NAME AVAILABLE | DEP123B1K59221121 | 09/12/2021 | 09/28/2022 | 09/23/2022        | 17       | Z1       | 0159-08    | 9             | CORRESPONDING POLICY NOT FOUND WITHIN<br>SUBMISSION OR ON DATABASE | POLICY TRANSACTION CODE | 17             | 3593868 |
| 45856              | 000                    | NO PRIMARY NAME AVAILABLE | DEP123B1K89453821 | 03/18/2021 | 09/28/2022 | 09/23/2022        | 17       | Z1       | 0159-08    | 9             | CORRESPONDING POLICY NOT FOUND WITHIN<br>SUBMISSION OR ON DATABASE | POLICY TRANSACTION CODE | 17             | 3593868 |
| 45856              | 000                    | NO PRIMARY NAME AVAILABLE | DEP123B4N32082421 | 04/15/2021 | 09/28/2022 | 09/23/2022        | 17       | Z1       | 0159-08    | 9             | CORRESPONDING POLICY NOT FOUND WITHIN<br>SUBMISSION OR ON DATABASE | POLICY TRANSACTION CODE | 17             | 3593868 |
| 45856              | 000                    | NO PRIMARY NAME AVAILABLE | DEP123B4N42057121 | 05/31/2021 | 09/28/2022 | 09/23/2022        | 17       | Z1       | 0159-08    | 9             | CORRESPONDING POLICY NOT FOUND WITHIN<br>SUBMISSION OR ON DATABASE | POLICY TRANSACTION CODE | 17             | 3593868 |
| 45856              | 000                    | NO PRIMARY NAME AVAILABLE | DEP123B4N68238621 | 11/02/2021 | 09/28/2022 | 09/23/2022        | 17       | Z1       | 0159-08    | 9             | CORRESPONDING POLICY NOT FOUND WITHIN<br>SUBMISSION OR ON DATABASE | POLICY TRANSACTION CODE | 17             | 3593868 |
| 45856              | 000                    | NO PRIMARY NAME AVAILABLE | DEP123B4N92384421 | 05/06/2021 | 09/28/2022 | 09/23/2022        | 17       | Z1       | 0159-08    | 9             | CORRESPONDING POLICY NOT FOUND WITHIN<br>SUBMISSION OR ON DATABASE | POLICY TRANSACTION CODE | 17             | 3593868 |
| 45856              | 000                    | NO PRIMARY NAME AVAILABLE | DEP123B5N04503321 | 07/23/2021 | 09/28/2022 | 09/22/2022        | 17       | Z1       | 0159-08    | 9             | CORRESPONDING POLICY NOT FOUND WITHIN<br>SUBMISSION OR ON DATABASE | POLICY TRANSACTION CODE | 17             | 3593868 |
| 45856              | 000                    | NO PRIMARY NAME AVAILABLE | DEP12385N05294021 | 07/24/2021 | 09/28/2022 | 09/23/2022        | 17       | Z1       | 0159-08    | 9             | CORRESPONDING POLICY NOT FOUND WITHIN<br>SUBMISSION OR ON DATABASE | POLICY TRANSACTION CODE | 17             | 3593868 |
| 45856              | 000                    | NO PRIMARY NAME AVAILABLE | DEP123B5R76427622 | 03/03/2022 | 09/28/2022 | 09/22/2022        | 17       | Z1       | 0159-08    | 9             | CORRESPONDING POLICY NOT FOUND WITHIN<br>SUBMISSION OR ON DATABASE | POLICY TRANSACTION CODE | 17             | 3593868 |
| 45856              | 000                    | NO PRIMARY NAME AVAILABLE | DEP123B5R81450021 | 03/30/2021 | 09/28/2022 | 09/23/2022        | 17       | Z1       | 0159-08    | 9             | CORRESPONDING POLICY NOT FOUND WITHIN<br>SUBMISSION OR ON DATABASE | POLICY TRANSACTION CODE | 17             | 3593868 |
| 45856              | 000                    | NO PRIMARY NAME AVAILABLE | DEP123B5R83832522 | 04/20/2022 | 09/28/2022 | 09/23/2022        | 17       | Z1       | 0159-08    | 9             | CORRESPONDING POLICY NOT FOUND WITHIN<br>SUBMISSION OR ON DATABASE | POLICY TRANSACTION CODE | 17             | 3593868 |
| 45856              | 000                    | NO PRIMARY NAME AVAILABLE | DEP123B5R84526121 | 04/21/2021 | 09/28/2022 | 09/23/2022        | 17       | Z1       | 0159-08    | 9             | CORRESPONDING POLICY NOT FOUND WITHIN<br>SUBMISSION OR ON DATABASE | POLICY TRANSACTION CODE | 17             | 3593868 |
| 45856              | 000                    | NO PRIMARY NAME AVAILABLE | DEP123B5R90937721 | 05/29/2021 | 09/28/2022 | 09/23/2022        | 17       | Z1       | 0159-08    | 9             | CORRESPONDING POLICY NOT FOUND WITHIN<br>SUBMISSION OR ON DATABASE | POLICY TRANSACTION CODE | 17             | 3593868 |
| 45856              | 000                    | NO PRIMARY NAME AVAILABLE | DEP123B5R99748921 | 08/06/2021 | 09/28/2022 | 09/22/2022        | 17       | Z1       | 0159-08    | 9             | CORRESPONDING POLICY NOT FOUND WITHIN<br>SUBMISSION OR ON DATABASE | POLICY TRANSACTION CODE | 17             | 3593868 |

Rejected noncompliance transactions (Transaction Code 17) are excluded from the Policy Submission Results Report; however, they are displayed in the Noncompliance/Compliance Reject Report.

The Policy Daily Submission Results Report includes information on all policy transactions or records which were submitted the prior day (by file or through the *Policy Data Collection* tool) that remain rejected or in error. When the report is generated in a PDF format it will contain a submission summary page, that is not contained in the CSV or Excel formats.

|                          | P                      |                               |                           | Policy<br>Coverag | Daily Su<br>le Provid | Ibmissio<br>ler Group           | n Res<br>ID: 4      | ults F<br>5856               | <b>leport -</b><br>- NCCI | Se<br>TRA          | ptember 15, 2022<br>NINING COMPANY    |                   | P                    | age 2 of 5         |
|--------------------------|------------------------|-------------------------------|---------------------------|-------------------|-----------------------|---------------------------------|---------------------|------------------------------|---------------------------|--------------------|---------------------------------------|-------------------|----------------------|--------------------|
| Cov Prvdr<br>ID<br>45856 | NCCI<br>Branch<br>Code | Insured Name Po<br>TEST CO TE | STDEP1001B                | Pol Eff Dt        | Rcv Dt                | Trans Issue<br>Dt<br>01/20/2013 | Trans<br>Code<br>01 | Record<br>Type<br>Code<br>01 | Edit Nbr<br>0253-03       | Data<br>Grade<br>4 | Field in Error<br>POLICY EST STANDARD | Supporting Fields | Reported Value Value | Sbmn ID<br>3589578 |
|                          |                        | Edit Message: POL PREM MUS    | T = SUM OF ALL STATE RECO | RDS               |                       |                                 |                     |                              |                           |                    | PREM TOTAL                            |                   |                      |                    |
| 45856                    | 000                    | TEST CO TE                    | STDEP1002B 0              | 05/01/2014        | 09/14/2022            | 01/20/2013                      | 01                  | 01                           | 0253-03                   | 4                  | POLICY EST STANDARD<br>PREM TOTAL     |                   | 0000004000           | 3589578            |
|                          |                        | Edit Message: POL PREM MUS    | T = SUM OF ALL STATE RECO | RDS               |                       |                                 |                     |                              |                           |                    |                                       |                   |                      |                    |
| 45856                    | 000                    | TEST CO TE                    | STDEP1003B                | 05/01/2014        | 09/14/2022            | 01/20/2013                      | 01                  | 01                           | 0253-03                   | 4                  | POLICY EST STANDARD<br>PREM TOTAL     |                   | 0000004000           | 3589578            |
| 45050                    |                        | TEET CO                       | TERESTOCIO                | 100               | 00/14/2022            | 01000013                        |                     |                              | 0253.03                   |                    | DOLLOY FOT OTANDADD                   |                   | 0000001000           | 3590579            |
| 40000                    | 000                    | Edit Message: POL PREM MUS    | T = SUM OF ALL STATE RECO | RDS               | 00 14/2022            | 01/20/2013                      |                     |                              | 0200-00                   |                    | PREM TOTAL                            |                   |                      | 3308570            |
| 45856                    | 000                    | TEST CO TE                    | STDEP1005B 0              | 05/01/2014        | 09/14/2022            | 01/20/2013                      | 01                  | 01                           | 0253-03                   | 4                  | POLICY EST STANDARD<br>PREM TOTAL     |                   | 0000004000           | 3589578            |
|                          |                        | Edit Message: POL PREM MUS    | T = SUM OF ALL STATE RECO | RDS               |                       |                                 |                     |                              |                           |                    |                                       |                   |                      |                    |
| 45856                    | 000                    | TEST CO TE                    | STDEP1006B 0              | 05/01/2014        | 09/14/2022            | 01/20/2013                      | 01                  | 01                           | 0253-03                   | 4                  | POLICY EST STANDARD<br>PREM TOTAL     |                   | 0000004000           | 3589578            |
|                          |                        | Edit Message: POL PREM MUS    | T = SUM OF ALL STATE RECO | RDS               |                       |                                 |                     |                              |                           |                    |                                       |                   |                      |                    |
| 45856                    | 000                    | TEST CO TE                    | STDEP1007B 0              | 05/01/2014        | 09/14/2022            | 01/20/2013                      | 01                  | 01                           | 0253-03                   | 4                  | POLICY EST STANDARD<br>PREM TOTAL     |                   | 0000004000           | 3589578            |
|                          |                        | Edit Message: POL PREM MUS    | T = SUM OF ALL STATE RECO | RDS               |                       |                                 |                     |                              |                           |                    |                                       |                   |                      |                    |
| 45856                    | 000                    | TEST CO TE                    | STDEP1008B 0              | 05/01/2014        | 09/14/2022            | 01/20/2013                      | 01                  | 01                           | 0253-03                   | 4                  | POLICY EST STANDARD<br>PREM TOTAL     |                   | 0000004000           | 3589578            |
|                          |                        | Edit Message: POL PREM MUS    | T = SUM OF ALL STATE RECO | RDS               |                       |                                 |                     |                              |                           |                    |                                       |                   |                      |                    |
| 45856                    | 000                    | TEST CO TE                    | STDEP1009B 0              | 05/01/2014        | 09/14/2022            | 01/20/2013                      | 01                  | 01                           | 0253-03                   | 4                  | POLICY EST STANDARD<br>PREM TOTAL     |                   | 0000004000           | 3589578            |
|                          |                        | Edit Message: POL PREM MUS    | T = SUM OF ALL STATE RECO | RDS               |                       |                                 |                     |                              |                           |                    |                                       |                   |                      |                    |

There can be different ways to address the reports:

- may work on each of the Policy Submission Results Reports when they are generated.
- may wait until the Policy Daily Submission Results Report is received the next day.

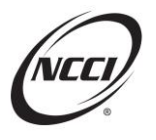

**Note:** Any submissions made through the NCCI online tools will only be shown in the Policy Daily Submission Results Reports. And any issues detailed in the policy Submission Results Report that are corrected the same day, will not appear on the Policy Daily Submission Results Report.

| Create D           | ate: 09          | /01/2022                                                   |               |            |            |                   | Na            | tional Co              | uncil on  | Compensation Ir                                                                                                    | nsurance, Inc                        |                                                                           |                   |                    |                     |
|--------------------|------------------|------------------------------------------------------------|---------------|------------|------------|-------------------|---------------|------------------------|-----------|----------------------------------------------------------------------------------------------------|--------------------------------------|---------------------------------------------------------------------------|-------------------|--------------------|---------------------|
| Create T           | 'ime: 06         | :00:22 AM                                                  |               |            |            | Cov               | erage F       | Provider               | Group ID: | 45856 - NCCI T                                                                                                    | RAINING CO                           | MPANY                                                                     |                   |                    |                     |
|                    |                  |                                                            |               |            |            | Policy            | Month         | ly Outst               | anding L  | ata Grade / R                                                                                                    | eport - Septe                        | ember 2022                                                                |                   |                    | Nhr of              |
| Cov<br>Prvdr<br>ID | NC<br>Brar<br>Co | Cl<br>ch<br>le Insured Name                                | Policy Number | Pol Eff D  | Rev Dt     | Trans<br>Issue Dt | Trans<br>Code | Record<br>Type<br>Code | Edit Nbr  | Edit Message                                                                                                    | Field in Error                       | Supporting Fields                                                         | Reported<br>¥alue | Defaulted<br>Value | Days<br>In<br>Error |
| 45856              | 02               | <ul> <li>FUTLER TILL<br/>MEDIA SERVICES<br/>INC</li> </ul> | DEP01WECAB6   | 06/27/2021 | 05/30/2022 | 05/25/2022        | 08            | 03                     | 0126-05   | ADDRESS NOT<br>LINKED TO A<br>NAME                                                                                              | NAME LINK<br>IDENTIFIER              | Nm Lnk Cd= 003<br>Add= 126 N SALINA ST STE 400                            | 003               |                    | 94                  |
| 45856              | 02               | DOWNSTATE<br>GENERAL<br>CONSTRUCTION                       | DEP01WECAB9   | 12/07/2020 | 04/27/2022 | 04/20/2022        | 10            | 03                     | 0126-05   | ADDRESS NOT<br>LINKED TO A<br>NAME                                                                                              | NAME LINK<br>IDENTIFIER              | Nm Lnk Cd= 004<br>Add= 248 SHERMAN ST UNIT<br>C1                          | 004               |                    | 127                 |
| 45856              | 02               | ABS96 LLC                                                  | DEP01WECAC1   | 04/01/2022 | 08/15/2022 | 08/11/2022        | 10            | 03                     | 0126-05   | ADDRESS NOT<br>LINKED TO A<br>NAME                                                                                              | NAME LINK<br>IDENTIFIER              | Nm Lnk Cd= 002<br>Add= 108 ODELL AVE                                      | <b>1</b> 02       |                    | 17                  |
| 45856              | 02               | P&C BANK<br>CORP                                           | DEP01WECAC2   | 06/01/2022 | 07/22/2022 | 07/20/2022        | 14            | 02                     | 0316-01   | EMPLOYER IS<br>MISSING A<br>REQUIRED UI<br>STATE CODE<br>AND/OR<br>ASSOCIATED<br>STATE<br>UNEMPLOYMENT<br>NUMBER                | STATE<br>UNEMPLOYME<br>N<br>T NUMBER | Nm Lnk Cd= 072<br>Cont Seq More 001<br>Nm= PEOPLES UNITED<br>ADVISORS INC |                   |                    | 41                  |
| 45856              | 02               | CALLA TREVE<br>EDUCATIONAL<br>CONSULT                      | DEP01WECAA3   | 07/13/2021 | 08/29/2022 | 08/25/2022        | 15            | 03                     | 0126-05   | ADDRESS NOT<br>LINKED TO A<br>NAME                                                                                              | NAME LINK<br>IDENTIFIER              | Nm Lnk Cd+ 002<br>Add+ 153 MAIN ST                                        | 002               |                    | 3                   |
| 45856              | 02               | PHEGH CORP LL                                              | DEP01WECAA7   | 01/30/2021 | 04/08/2022 | 03/29/2022        | 10            | 03                     | 0126-05   | ADDRESS NOT<br>LINKED TO A<br>NAME                                                                                              | NAME LINK<br>IDENTIFIER              | Nm Lnk Cd= 002<br>Add= 439 LAFAYETTE ST APT<br>5B                         | <b>1</b> 02       |                    | 146                 |
| 45856              | 02               | LEFTS HEALTH<br>PLAN INC                                   | DEP01WECAA8   | 01/01/2021 | 04/12/2022 | 04/01/2022        | 15            | 03                     | 0126-05   | ADDRESS NOT<br>LINKED TO A<br>NAME                                                                                              | NAME LINK<br>IDENTIFIER              | Nm Lnk Cd+ 005<br>Add+ 100 WALL ST STE 2502                               | <b>1</b> 05       |                    | 142                 |
| 45856              | 02               | LOCATION<br>PET<br>YETERINARY<br>OF                        | DEP01WECBB9   | 06/16/2022 | 05/16/2022 | 05/07/2022        | 02            | • 00                   | 0126-07   | ALL NAMES HAVE<br>THE SAME NAME<br>UNK IDENTIFIER<br>AND ALL<br>LOCATIONS ARE<br>UNKED TO ONLY<br>ONE NAME IN A<br>SINGLE STATE | NAME LINK<br>IDENTIFIER              | Nm Lnk Cd+ 001<br>Add+ 8822 RIDGELINE BLVD<br>STE 260                     |                   |                    | 108                 |

The Policy Monthly Outstanding Data Grade 7 Report includes policy transactions where one or more records have an outstanding Data Grade 7 (POC Critical Error).

These records were either not sent to, or were rejected by, the POC state(s) covered on the policy. Errors remain on the report for up to six months or until they are corrected. The retention of this monthly report in NCCI's system is also six months.

### **Chapter 6: Editing Process**

Policy Data and Proof of Coverage Policy Edits

- NCCI Policy Data Edits
  - o Performed on all Policy Data
  - Indicates if corrective action is needed
- State Proof of Coverage (POC) Edits—determined by the POC states
  - Specific data elements
  - Compliance issues

Reminder: Policy Data edits can lead to a POC reject.

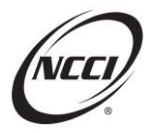

| Policy and Proc<br>Editing and Dat                                                                                                    | of of Coverage Reporting Guidebook—<br>ta Quality                                                                                                    |
|----------------------------------------------------------------------------------------------------|----------------------------------------------------------------------------------------------------|
|                                                                                                    |                                                                                                    |
| Policy and Proof of Coverage Reporting Guidebook<br>Editing and Data Quality                                                                                                    |                                                                                                    |
| Issued 28 Oct 2016 12:00:01                                                                                                    | View Previous Updates 🗸                                                                                                    |
| A. Purpose<br>Because policy information serves as the cornerstone for m<br>submitted is consistent with reporting requirements and me<br>Edits are performed on all Policy data submitted to ICC1 are<br>insure on the Policy Submission Results Report and the Po-<br>Conferst day of the month. They are accessible for up to six<br>Carriers are required to review edit results and submit corr<br>Note: South Dakota—Carrier must provide satisfactory evid<br>Refer to the Data Reports Guide available on nccl.com for<br>Policy and Policy Submit Corr<br>Doct: South Dakota—Carrier must provide satisfactory evid<br>Refer to the Data Reports Guide available on nccl.com for | any NCCI products and services, such as Proof of Coverage and experience rating, NCCI's editing process is critical to ensuring that the data edit quality standards.<br>Individuals if corrective action is required to accurately process the data. Issues identified during the editing process are communicated to the five points are available time frame for the report. NCCI's entroperts are produced on a monthly basis and are available on excitate when applicable. NCCI requires edits to be corrected within 60 days of notification.<br>deted data when applicable. NCCI requires edits to be corrected within 60 days of notification.<br>deted of a month of any error or omission, identified through NCCI's policy reports, within 60 days.<br>details on policy reports. |
| POILCY EUIL IVIC                                                                                                    |                                                                                                    |
| Policy Edit Matrices                                                                                                    |                                                                                                    |
| Issued 31 Oct 2017 12:00:01                                                                                                    | View Previous Updates 🗸                                                                                                    |
| A. Policy Edit Matrix—Production<br>This Policy Edit Matrix lists all edits and includes details such<br>and should be used when reviewing policy reports. It is upda<br><u>View. print. or download</u> the Policy Edit Matrix—Production (o                                                                                                    | as Edit Number, Edit Message, and field applicability. This matrix is the most comprehensive resource for information on NCCI's policy editing<br>ted to provide the most current editing information.<br>downloadable Microsoft® Word doc).                                                                                                    |
| Issued 30 Oct 2019 12:00:01                                                                                                    | View Previous Updates 🗸                                                                                                    |
| B. Policy Edit Matrix—Future Enhancements<br>This matrix lists all edits scheduled for future implementation<br>planned changes to policy editing. This lead time can be use<br><u>View. print. or download</u> the Policy Edit Matrix—Future Enhar                                                                                                    | n. It includes details such as Edit number, Edit message, and field applicability. It provides lead time and projected implementation dates for<br>d for planning purposes.<br>ncements (PDF).                                                                                                    |
|                                                                                                    |                                                                                                    |

Edit Number-unique six-digit identifier NCCI assigns to each edit

- Data Element Number
- Edit Sequence Number

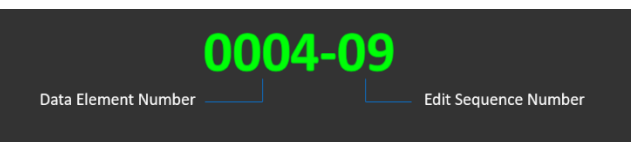

**Edit 0004-09** is one of the most common edits that invokes on the Address Record in WCPOLS. This edit will invoke when you report the same address for the mailing address (Address Type 1) and a location of operation (Address Type 2), linking both to the primary name record on the policy. Only one mailing address (Address Type 1) is allowed per policy.

#### Edit Types

- Field—ensures that the value in each field is acceptable according to submission guidelines
  - Example: The Deductible Amount Per Claim/Accident field is blank or contains nonnumeric characters (0052-01).

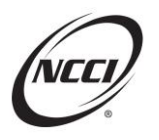

- Logical—verifies that the data is reasonable in relation to one or more other fields
  - Example: The Basis of Deductible Calculation Code is 01, 02, 07, 08, 09, 10, or 11 and the Deductible Amount Per Claim/Accident is not greater than zero (0052-02).
- Relational—compares the data in a specific field with another field contained in the same submission and/or previously submitted data
  - Example: The Estimated Exposure Amount field is missing or zero while the Estimated Premium Amount field is greater than zero (0067-05).

#### Data Grades

Determine whether the transaction or record will be accepted or rejected. Applicable Policy Data Grades:

| Data Grade | Impact on Processing                                                                     |
|------------|------------------------------------------------------------------------------------------|
| 9          | Entire transaction has been rejected.                                                    |
|            | Note: Rejected transactions are retained in NCCI's database for 90 days.                 |
| 8          | Only the invalid record has been rejected.                                               |
|            | Note: Rejected records are retained in NCCI's database for 8 days for informational      |
|            | purposes only. If the record needs to be resubmitted, resubmit a new transaction with    |
|            | the updated record.                                                                      |
| 7          | POC Critical Error—Transaction/record has been processed by NCCI and the data has        |
|            | been captured as submitted.                                                              |
|            | NCCI will cond the data, but the BOC state may reject it and impace fines for missing or |
|            | inaccurate information. You will not be in compliance for these records in the POC       |
|            | state(s) until they are corrected                                                        |
| 6          | POC Error — A POC data element was reported incorrectly and is in error. The data has    |
| Ū          | been cantured on NCCI's database as submitted. These errors may result in compliance     |
|            | issues with the POC state                                                                |
| Δ          | A data element was reported incorrectly and is in error. The data has been cantured on   |
| -          | NCCI's database as submitted. Some Data Grade 4 edits may have POC implications          |
| 3          | A data element was reported incorrectly, and NCCI substituted an assumed correct         |
| 5          | default value for this data element                                                      |
| 2          | A data element may have been reported incorrectly and may contain an error               |
| 0          | Fror Free                                                                                |
| U          |                                                                                          |

With Date Grades 7 through 2, the Data Grade will remain until it is corrected.

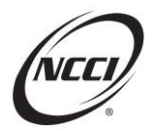

# Chapter 7: Reviewing and Correcting Policy Edits

New Edits:

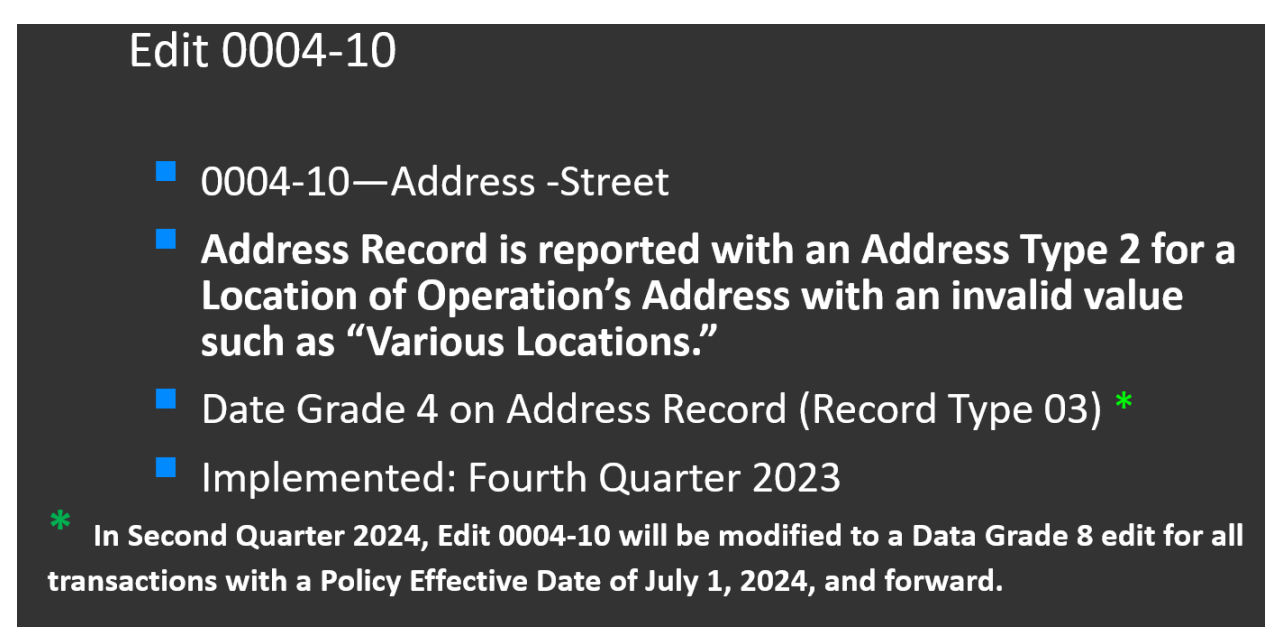

NCCI and NCCI POC States require valid addresses. If there is no physical location in the state, you should report either an Address Type 6 or an out of state address linked to the state.

Consult the POC State Guide to determine if the state accepts an Address Type 6 or an out of state address, or both.

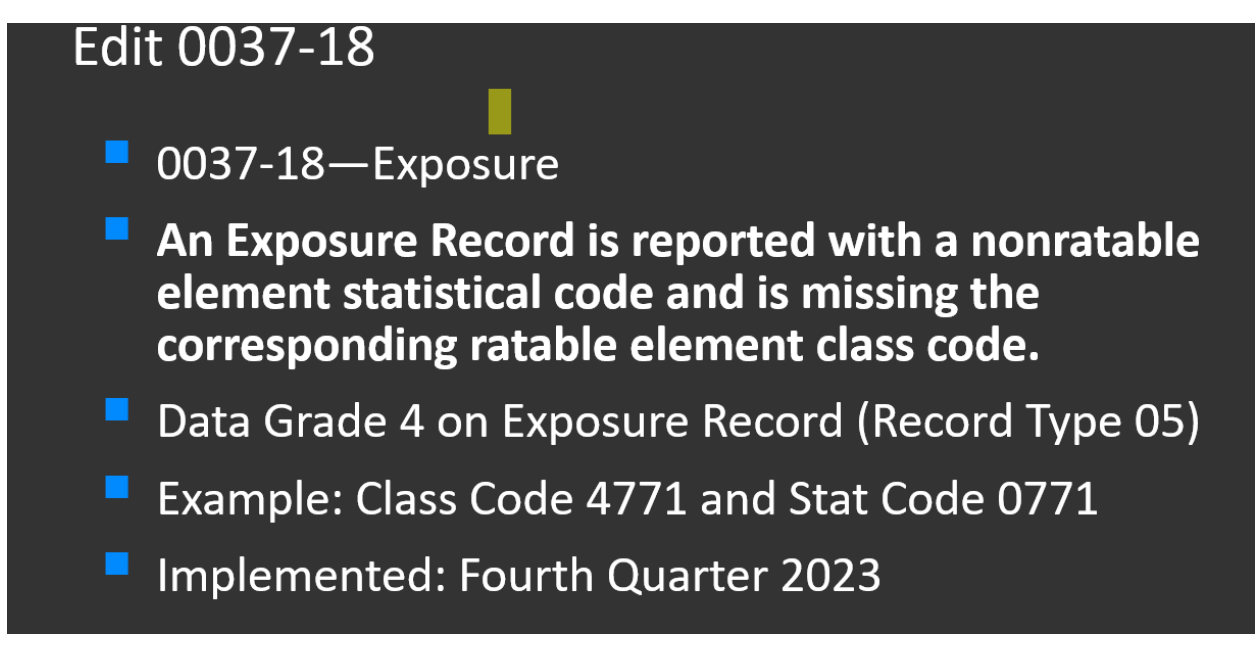

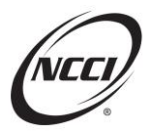

### Edit 0037-18

# Example: Class Code 4771 and Stat Code 0771

| <u>State</u><br>FL-09 | Class Code<br>0771 - NON-RATABLE PORTION OF RATE<br>FOR CLASSIFICATION CODE 4771 | Expos Act/Expos Cov<br>00 - FOR USE WITH STATISTICAL CODES ONLY                       |
|-----------------------|----------------------------------------------------------------------------------|---------------------------------------------------------------------------------------|
|                       |                                                                                  |                                                                                       |
| State                 | Class Code                                                                       | Expos Act/Expos Cov                                                                   |
| FL-09                 | 4771 - EXPLOSIVES MFG. EXPLOSIVES<br>MFG. NOC & DRIVERS                          | 01 - STATE ACT OR FEDERAL ACT EXCLUDING USL&HW AND FEDERAL MINE HEALTH AND SAFETY ACT |
|                       |                                                                                  |                                                                                       |

# Edit 0056-02

0056-02—Basis of Deductible Calculation Code

A Record Type 43—Deductible Endorsement Record is reported with the Basis of Deductible Calculation Code of 00 (No Deductible) but the Deductible Percent, Deductible Amount per Claim/Accident, and/or the Deductible Amount Aggregate fields are not reported as zero.

Data Grade 8 on Deductible Record (Record Type 43)

Implementation: Second Quarter 2024

The deductible amounts are numeric and cannot be left blank. If there is no applicable value, then you should report all zeroes to avoid a rejected record.

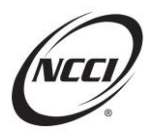

Modified edits:

# Edit 0037-11

- Existing Edit 0037-11—Class Code
- A deductible statistical code credit amount was reported, and the transaction does not include a Record Type 43—Deductible Endorsement Record.
- Modifying Data Grade 4 to 8 on Exposure Record (Record Type 05)
- Implementation: Second Quarter 2024

# Edit 0037-11

# **Deductible Statistical Codes**

- 9664—Deductible Reporting—Subject to Experience Modification Factor
- 9663—Deductible Reporting—Not Subject to Experience Modification Factor
- 9657—Deductible Reporting—Not Part of Standard Premium

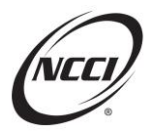

# Edit 0051-01

- Existing Edit 0051-01—Deductible Aggregate Amount
- A Record Type 43—Deductible Endorsement Record is reported, and the Deductible Aggregate Amount is blank or contains nonnumeric characters.
- Modifying from Data Grade 3 to 8 on Deductible Record (Record Type 43)
- Implementation: Second Quarter 2024

Existing Edits:

## Edit 0037-14

- 0037-14—Statistical Code 1111
- Statistical Code 1111 (No Exposure Developed) is not reportable on Policy Data
- Data Grade 8 on Exposure Record (Record Type 05)
- State Record will reject if no other class code is reported for the state
- Existing Edit

Statistical code 1111—No Exposure Developed is only reportable on Unit Data.

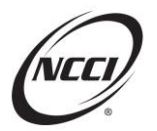

# Edit 0234-03

- 0234-03 Industry Code
- Industry Code is missing or invalid
- Standard Industrial Classification (SIC)—No Longer Accepted
- Address Record (Record Type 03)
- Data Grade 4

Current NAICS codes can be found on **census.gov/naics**.

# Edit 0073-02

- 0073-02 Experience Rating Modification Factor/Merit Rating Factor Status Code
- When Statistical Codes 9680, 9884, 9885, 9886, or 9896 are reported and premium amount is greater than 0, then the Experience Modification Factor/Merit Rating Status Code must equal Code 4

State Premium Record (Record Type 04)

Data Grade 3 (Default to Status Code 4)

Edit 0073-02: This edit will default the Experience Modification Factor/Merit Rating Status Code to a 4 when Merit Rating Statistical Codes 9680, 9884, 9885, 9886, or 9896 are reported and the premium amount is greater than 0.

#### Reviewing 0073-02

| 5              | kate Premium I                                       | ldīts           |                                                                                                    |               |                                          |                                  |                      |                                                                |                              | × |  |
|----------------|------------------------------------------------------|-----------------|----------------------------------------------------------------------------------------------------|---------------|------------------------------------------|----------------------------------|----------------------|----------------------------------------------------------------|------------------------------|---|--|
| <b>dd 5</b> 20 | Data Grade Field Name<br>3 DIPERENCE MOD STATUS CODE |                 | Edit Number Edit Message<br>0073-02 THE DOFENSIONE MODIFICATION FACTOR-HERT RATING<br>STATUS CODE DOES NOT INDICATE MERIT RATING |               |                                          | Reported Value<br>3              | Defaulted Value<br>4 | Defaulted Value<br>4                                           |                              |   |  |
| 0              | 0                                                    | Duta Grade<br>3 | State<br>AL-01                                                                                                    | 6             | State) Carrier Code                      | Est State Stid Prem Tot<br>1,000 |                      | Exper Mod Factor/Merit<br>0.000                                | Governing Class Code<br>8810 | 0 |  |
|                |                                                      |                 | Premium Discount<br>O                                                                                                    | Ex<br>O       | pense Constant                           | Loss Constant<br>0               | 1                    | Type of Non-Std ID<br>21 - NON-STANDARD CODE DOES NOT<br>UPPLY | Ins Prem Dev Factor          |   |  |
|                |                                                      |                 | Prenium Dev Type<br>0 - NO PREMIUM DEVIATION FA<br>APPLIES                                                                       | Re<br>CTOR 0- | ason State Added<br>FIELD DOES NOT APPLY | State Add Delete Code            | 8<br>-4              | Exper Mod Status<br>I - MERIT RATING FACTOR                    | Anniversary Rtg Dt           |   |  |
|                |                                                      |                 | Other Ind Risk Rtg Factor<br>0.000                                                                                               | 58<br>01      | de Eff Dt<br>/01/22                      | State Expir Dt                   |                      |                                                                |                              |   |  |

In this example, Code 3 was reported in the Experience Modification Factor/Merit Rating Factor field. NCCI changed this to Code 4 because a merit rating factor was reported on the State Premium Record.

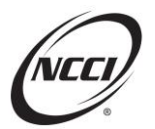

# Edit 0037-13

- 0037-13 Class Code
- A Federal Class Code (F-class) or Maritime Class Code must be reported with Exposure Act Code 02 or 08
- Exposure Record (Record Type 05)
- Data Grade 4

0037-13: This edit looks at the Class Codes reported on the Exposure Records to determine whether they are F-classifications (for exposure under the United States Longshore and Harbor Workers' Act) or Maritime Classifications Program II—USL&H Act Benefits and, if so, NCCI expects to also see their corresponding Exposure Act/Exposure Coverage Code.

#### Correcting 0037-13

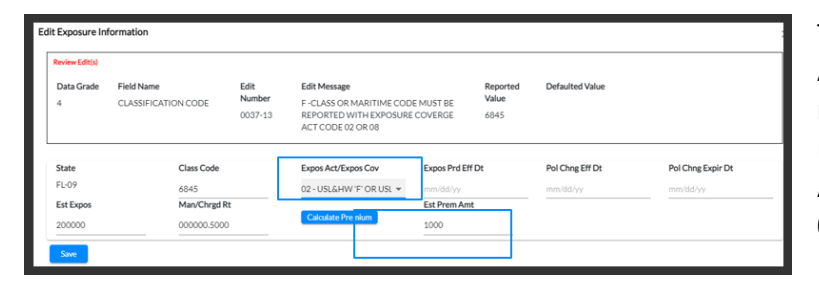

To correct Data Grade 4, the Exposure Act/Exposure Coverage needs to be reported to reflect the USL&H Exposure Act. Changing the Exposure Act/Exposure Coverage Code to 02 or 08 will clear the edit and Data Grade.

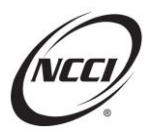

# Edit 0253-03

- Policy Estimated Standard Premium Total
- Policy Estimated Standard Premium Total must equal the sum of all Estimated State Standard Premium Totals reported on the State Premium Records
- Header Record (Record Type 01)
- Data Grade 4

Edit 0253-03: This edit will invoke when the Policy Estimated Standard Premium Total on the Header Record does not equal the sum of all Estimated State Standard Premium Totals reported on the State Premium Records.

#### Correcting Edit 0253-03

There are two state premium records reported. The sum of the Estimated State Standard Premium Total does not equal what has been reported in the Header Record.

|                                                   |                                |                                                             |                                              |                                                |                                | _                                 |                                      |                              |           |
|---------------------------------------------------|--------------------------------|-------------------------------------------------------------|----------------------------------------------|------------------------------------------------|--------------------------------|-----------------------------------|--------------------------------------|------------------------------|-----------|
| Name Name                                         | Addresses State                | bymen by                                                    | Endersements Care, Bainst Northenew          | NoncomplianceCompliance History                |                                |                                   |                                      |                              |           |
| Orta-Grade: 4                                     |                                |                                                             |                                              |                                                |                                |                                   |                                      |                              |           |
| Tana Cale<br>54 MSOLLANEOUS MONIEY FELD<br>CHANGE | Raflem<br>1- STANDARD ONE YEAR | Nex Hor Cale<br>11 - STRICHAD WORKERS<br>COMPOSITION POLICY | Specifilian<br>05-VOLUNENRY POLICY           | Employed Rep<br>1-NOV-EMPLOYEE LEAding POLICY  |                                |                                   |                                      |                              |           |
| W/OCPGail<br>2-NOVIMBR/UPPOUCY                    | Legal Natur Fred               | ExperitingCode<br>3+ extendio/constanting-const             | Annuling Cusin<br>3 - NOT RETROSPECTIVE AVED | Mattition/Mil<br>V                             |                                |                                   |                                      |                              |           |
| Desults<br>Toros Issue DX                         | Trias Pacifilar                | Machanala                                                   | Historia                                     | Tariad Jackson                                 | Rait                           |                                   |                                      |                              |           |
| 15/27/58<br>All Bode Nor                          | Anigomett Dt                   | NV-27<br>All-Gowning/It                                     | 1.510<br>D. Lin Ann Bullinjike: Each Arc     | 191304<br>BLUIN Ann Bochrijthy Disease Portune | ELLin Art Bodinjih Dissae Each |                                   |                                      |                              |           |
|                                                   |                                |                                                             | 900,000                                      | 805,000                                        | Engl<br>SIN,200                |                                   |                                      |                              |           |
|                                                   |                                |                                                             |                                              |                                                |                                |                                   |                                      |                              |           |
|                                                   | Head                           | r Names                                                     | Addresses                                    | Status Exposur                                 | es Endorsement                 | CancReinstNonRe                   | new Noncompliance/Compliance History |                              |           |
|                                                   | Add State                      | Filter 🐨 2 of 2 item(s)                                     |                                              |                                                |                                |                                   |                                      |                              | Expand Al |
|                                                   | 0                              | Data Scade                                                  | State<br>FL-09                               | (State) Carrier 0<br>00000                     | lode                           | Est State Std Prem Tot<br>110.406 | Exper Mod Factor/Merit<br>1.030      | Governing Class Code<br>5474 | •         |
|                                                   |                                | Duta Grade                                                  | State<br>V5-45                               | (State) Carrier O                              | lode                           | Est State Std Prem Tot            | Exper Mod Factor/Merit               | Governing Class Code         |           |

To correct, determine which amount needs to be changed, either the Header Record or state premium fields.

Additional State Premium Records may need to be reported, if they are missing, to equal the Policy Estimated Standard Premium Total.

# Edit 0066-09

- 0066-09 Endorsement Number/Carrier Version Identifier
- Both the Endorsement Number field and the Carrier Version Identifier field are blank
- Deductible Endorsement Record (Record Type 43)
- Data Grade 4

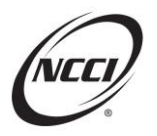

Edit 0066-09: Either the Endorsement Number or the Carrier Version Identifier on the Deductible Endorsement Record (Record Type 43) needs to be populated.

#### Correcting 0066-09

| Header         | Names                   | Addresses                                                                             | States Exposures | Endorsements                                     | Canc/Reinst/N | onRenew Noncomplian           | co/Compliance Histo         | згу                               |                                           |   |
|----------------|-------------------------|---------------------------------------------------------------------------------------|------------------|--------------------------------------------------|---------------|-------------------------------|-----------------------------|-----------------------------------|-------------------------------------------|---|
| AddEndorsement | Filter 😇 3 of 3 item(s) |                                                                                       |                  |                                                  |               |                               |                             |                                   |                                           | С |
| 00             | Data Grade<br>O         | Record Type<br>07 - ENDORSEMENT IDENTIF                                               | ICATION          | Endrs Nbr<br>WC066614                            | Bureau Ver ID | Carrier Ver ID                | Stati<br>00                 | in 1                              | Pol Cheg EH Dt                            |   |
| 00             | Data Grade<br>4         | Record Type<br>43 - DEDUCTIBLE ENDORSEP<br>Losses Sub/Ded<br>01 - MEDICAL LOSSES ONLY | 4DAT             | Endrs Nbr<br>Basis/Ded Cal<br>00 - NO DEDUCTIBLE | Bureau Ver ID | Carrier Ver ID<br>Ded %<br>10 | Stati<br>RL-1<br>Ded<br>110 | te I<br>O9 I<br>I Per Claim/Acc I | Endrs Eff Dt<br>01/01/22<br>DedSAgg<br>12 |   |

Both the Endorsement Number and Carrier Version Identifier fields are blank.

To correct, report the endorsement number applicable to the policy—either NCCI standard Deductible Endorsement Number WC00603 or the carrier-filed jurisdictionally approved Endorsement Number.

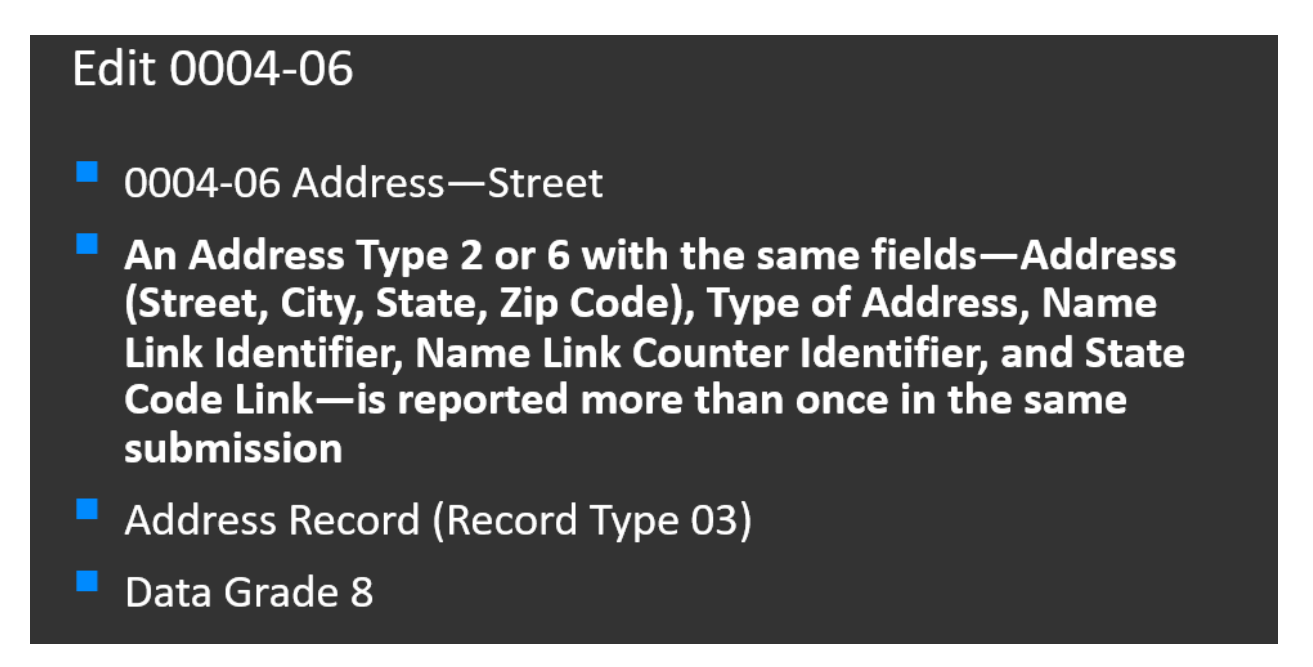

Edit 0004-06: This edit will invoke when an Address Type 2 or 6 with the same fields—Address (Street, City, State, Zip Code), Type of Address, Name Link Identifier, Name Link Counter Identifier, and State Code Link—is reported more than once in the same submission. One of the records will be kept, and the remaining record(s) will be rejected.

#### Reviewing Edit 0004-06

| Header             | Names             | Addresses                                                    | States      | Exposures          | Endorsements                                               | Canc/Reinst/NonR | enew Noncomp                   | lance/Compliance                          | History             |                               |       |
|--------------------|-------------------|--------------------------------------------------------------|-------------|--------------------|------------------------------------------------------------|------------------|--------------------------------|-------------------------------------------|---------------------|-------------------------------|-------|
| Add Address Filter | ╤ S of S item(s)  |                                                              |             |                    |                                                            |                  |                                |                                           |                     | Esp                           | ed Al |
| 0                  | Data Grade<br>O   | Address<br>901 PENINSULA CORPORAT<br>BOCA RATON FL 304871339 | TE CIR<br>9 |                    | Address Type Code<br>1 - MAILING ADDRESS OF IN             | ISURED           | <u>St Code Link</u><br>FL - 09 |                                           | Name Link ID<br>001 | Name Link<br>Counter ID<br>00 | ٥     |
| 00                 | Data Grade<br>0   | Address<br>12345 CLINT MOORE RD<br>BOCA RATON FL 55478       |             |                    | Address Type Code<br>2 - ADDRESS OF ALOCATIO<br>OPERATIONS | NOF              | St Code Link<br>FL - 09        |                                           | Name Link ID<br>002 | Name Link<br>Counter ID<br>00 | ٥     |
| Policy Edits       |                   |                                                              |             |                    |                                                            |                  |                                |                                           |                     |                               | ×     |
| Data Grade<br>8    | Record Type<br>03 | Field Name<br>ADDRESS - STREET                               | 64<br>00    | It Number<br>04-06 | Edit Message<br>DUPLICATE RECORDS                          |                  |                                | Reported Value<br>12345 CLINT<br>MOORE RD | Defaulted Value     |                               |       |

Two address records with the same information have been reported for the state of Florida.

One address is retained. The duplicate record is rejected with a Data Grade 8.

No correction is required, but we encourage you to review your source system and determine if any changes may be needed.

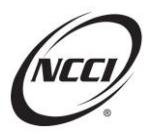

### **Key Takeaways**

- Policy Data is used in a variety of downstream processes at NCCI
- The editing process is essential to maintain the quality and availability of Policy Data
- Data reports help you research and make the appropriate corrections to your data
- Ensure that any policy corrections made to data in NCCI's system is also reflected in your source system

The NCCI content in the presentations and related materials is provided solely as a reference tool for informational purposes only. NCCI expressly disclaims any and all warranties of any kind as to the presentations and materials, with such being provided "AS IS." Any data shown in the presentation or materials is for demonstration purposes only and does not reflect actual data in a tool.